# Inhoud

| 1 | Inleiding                                         | 1  |
|---|---------------------------------------------------|----|
|   | Netwerken                                         | 1  |
|   | TCP/IP                                            | 3  |
|   | IPV4                                              | 4  |
|   | Onderdelen van een TCP/IP-configuratie            | 6  |
|   | IPv6                                              | 9  |
|   | Installeren en configureren van Hyper-V           | 10 |
|   | Installeren van Hyper-V                           | 10 |
|   | Configureren van een virtuele machine in Hyper-V  | 11 |
|   | Oefening                                          | 13 |
|   | Een virtuele machine maken                        | 13 |
| 2 | Windows Server 2016                               | 19 |
|   | Servers en clients                                | 19 |
|   | Vernieuwingen in Windows Server 2016              | 19 |
|   | Hardware-eisen voor Windows Server 2016           | 20 |
|   | Processor                                         | 20 |
|   | Geheugen                                          | 20 |
|   | Schijfcapaciteit                                  | 21 |
|   | Bijkomende hardware                               | 21 |
|   | Versies van Windows Server 2016                   | 21 |
|   | Installatiemogelijkheden                          | 21 |
|   | Windows Server 2016 Nano                          | 22 |
|   | Windows Server 2016 Core-server                   | 22 |
|   | Windows Server 2016 met GUI                       | 22 |
| 3 | Installatie en configuratie                       | 23 |
|   | De planning van de installatie                    | 23 |
|   | Communicatie tussen hardware en besturingssysteem | 23 |
|   | Formatteren opslagmedia                           | 24 |
|   | De analyse van de installatie                     | 25 |
|   | De domeinnaam                                     | 27 |
|   | Servertypen                                       | 27 |

|   | De installatiemethoden                      | 28 |
|---|---------------------------------------------|----|
|   | Upgraden                                    | 28 |
|   | Clean install                               | 29 |
|   | Unattended install                          | 29 |
|   | Kant-en-klare installatie                   | 29 |
|   | De installatie                              | 30 |
|   | Windows Server 2016 Core installeren        | 32 |
|   | Server with a GUI                           | 33 |
|   | Het installeren van licenties               | 40 |
|   | De licentievoorwaarden                      | 42 |
| 4 | Windows Server 2016 als standaloneserver    | 43 |
|   | Standaloneserver                            | 43 |
|   | Installatiecontrole                         | 43 |
|   | Windows activeren                           | 44 |
|   | Tijd en datum                               | 45 |
|   | Windows Update                              | 46 |
|   | Apparaatbeheer                              | 46 |
|   | Naam server                                 | 48 |
|   | Netwerkadapter                              | 50 |
|   | Werkgroep maken                             | 55 |
|   | Oefening                                    | 57 |
|   | Lokale gebruikers en groepen                | 57 |
|   | Gebruikersaccount maken                     | 58 |
|   | Gebruikers lid maken van een groep          | 62 |
|   | Een groep maken                             | 65 |
|   | Oefening                                    | 65 |
|   | Standaloneserver: map delen                 | 65 |
|   | Het delen van bestanden                     | 73 |
|   | NTFS-machtigingen                           | 74 |
|   | ReFS-machtigingen                           | 75 |
|   | Sharemachtigingen                           | 75 |
|   | Het maken van shares                        | 78 |
|   | Een netwerkverbinding maken                 | 80 |
|   | Een netwerkverbinding verbreken             | 82 |
| 5 | Windows Server 2016 als Server Core         | 83 |
|   | Windows Server 2016 Core installeren        | 83 |
|   | Windows Server Core afsluiten en herstarten | 86 |
|   | Windows Server Core activeren               | 86 |

|   | Servernaam wijzigen                                | 87  |
|---|----------------------------------------------------|-----|
|   | Werkgroep gebruiken met Server Core                | 89  |
|   | Statisch IP-adres instellen                        | 90  |
|   | Extern bureaublad inschakelen                      | 92  |
|   | Windows Server Core omzetten naar GUI-modus        | 93  |
| 6 | Windows 2016 Server als router                     | 99  |
|   | Soorten routing                                    | 99  |
|   | Router installeren                                 | 100 |
|   | Instellen firewall                                 | 102 |
|   | Serverrol installeren                              | 104 |
|   | Router configureren                                | 105 |
| 7 | Windows Server 2016 als domeincontroller           | 111 |
|   | Active Directory                                   | 111 |
|   | Kerberos                                           | 112 |
|   | LDAP                                               | 113 |
|   | Site en domein                                     | 114 |
|   | Domeincontroller                                   | 115 |
|   | De hiërarchische structuren                        | 116 |
|   | Vertrouwensrelaties                                | 117 |
|   | Active Directory installeren                       | 118 |
|   | Active Directory Domain Services                   | 120 |
|   | Voordat u AD DS installeert                        | 121 |
|   | Installatie AD DS                                  | 122 |
|   | Promoveren naar domeincontroller                   | 127 |
|   | Domeincontroller verkennen                         | 135 |
|   | Wijzigen functional level                          | 136 |
|   | Domein, sites en controllers                       | 138 |
|   | Tweede domeincontroller toevoegen                  | 140 |
|   | Server toevoegen aan domein                        | 141 |
|   | Het installeren van een RODC op een andere locatie | 148 |
|   | Beheer met externe verbinding                      | 167 |
|   | Domein toevoegen aan een bestaand forest           | 170 |
|   | Opwaarderen naar een treedomeincontroller          | 172 |
|   | Opwaarderen naar een childdomeincontroller         | 175 |
|   | Forestgebruiker                                    | 177 |

| 8  | Domain Name System                      | 185 |
|----|-----------------------------------------|-----|
|    | DNS                                     | 185 |
|    | Hoe werkt DNS                           | 185 |
|    | Domeinomgeving                          | 186 |
|    | DNS-zones                               | 187 |
|    | Soorten recordtypen                     | 188 |
|    | Start of Authority-record               | 188 |
|    | NS-record                               | 190 |
|    | A-record                                | 191 |
|    | CNAME-record                            | 192 |
|    | MX-record                               | 192 |
|    | PTR-record                              | 193 |
|    | Het configureren van een DNS-server     | 193 |
|    | Reverse Lookup Zones                    | 197 |
| 9  | <b>Objectbeheer in Active Directory</b> | 203 |
|    | MMC                                     | 203 |
|    | Objecten                                | 204 |
|    | Active Directory Users and Computers    | 206 |
|    | Users                                   | 211 |
|    | Beheren van de Active Directory         | 212 |
|    | Organizational Units                    | 213 |
|    | Domeingroepen                           | 217 |
|    | Domeingebruikers                        | 220 |
|    | Reset wachtwoord                        | 229 |
|    | Accounts kopiëren                       | 232 |
|    | Account verplaatsen                     | 233 |
|    | Werkstation lid maken van een domein    | 234 |
| 10 | Groepsbeleid                            | 237 |
|    | Beleid                                  | 237 |
|    | Lokaal groepsbeleid                     | 237 |
|    | Maximale wachtwoordduur                 | 240 |
|    | Minimale wachtwoordduur                 | 240 |
|    | Minimale wachtwoordlengte               | 240 |
|    | Wachtwoordgeschiedenis onthouden        | 240 |
|    | Omkeerbare versleuteling                | 241 |
|    | Complexiteitseisen                      | 241 |
|    | Oefening                                | 241 |
|    | Niet-lokaal groepsbeleid                | 241 |

|    | Standaard Group Policy Objects                | 244 |
|----|-----------------------------------------------|-----|
|    | GPO maken en koppelen                         | 246 |
|    | Wachtwoordbeleid                              | 250 |
|    | Starter GPO maken                             | 252 |
|    | Opslagcapaciteit instellen                    | 253 |
|    | Extra opties                                  | 254 |
|    | GPupdate                                      | 255 |
|    | Beheertaken delegeren                         | 256 |
|    | RSAT installeren                              | 257 |
|    | Voorbereiding                                 | 257 |
|    | MMC Reset Password maken                      | 258 |
| 11 | Domeincontroller uit domein verwijderen       | 263 |
|    | Domeincontroller verwijderen                  | 263 |
|    | De-installeren van DNS-server                 | 263 |
|    | Domeincontroller degraderen tot gewone server | 266 |
|    | Active Directory Domain Services verwijderen  | 268 |
|    | Fileserver instellen                          | 270 |
|    | Share maken met Server Manager                | 272 |
|    | Share maken met Verkenner                     | 280 |
|    | Roaming profiles                              | 283 |
|    | Folder Redirection                            | 284 |
|    | Computer Configuration                        | 287 |
|    | User Configuration                            | 289 |
| 12 | De DHCP-server                                | 291 |
|    | IP-adressen toekennen                         | 291 |
|    | Statisch IP-adres                             | 291 |
|    | Dynamisch IP-adres                            | 292 |
|    | Hulpprogramma's ipconfig en ping              | 292 |
|    | Werking DHCP-server                           | 294 |
|    | Installatie van de DHCP-server                | 294 |
|    | Configureren van een DHCP-server              | 297 |
|    | IP-adres reserveren                           | 305 |
|    | MAC-adres achterhalen                         | 305 |
|    | Reservering maken                             | 306 |
|    | Meer DHCP-instellingen                        | 308 |
|    | Machtigen                                     | 312 |
|    | Oefening                                      | 314 |
|    |                                               |     |

| DH     | ICP-scope wijzigen                        | 315 |
|--------|-------------------------------------------|-----|
| DH     | ICP Failover                              | 318 |
| Т      | weede DHCP-server installeren             | 318 |
| D      | DHCP Failover instellen                   | 319 |
| Si     | ites en DHCP                              | 322 |
| D      | DHCP Relay Agent installeren              | 325 |
| С      | Defening                                  | 327 |
| 13 Wi  | ndows Server Backup                       | 329 |
| RAI    | ID-systemen                               | 329 |
| R      | AID-niveaus                               | 330 |
| Bac    | k-up                                      | 333 |
| Т      | ype back-up                               | 333 |
| Se     | oftware                                   | 334 |
| Win    | ndows Server Backup installeren           | 335 |
| Bac    | k-up maken                                | 336 |
| G      | eplande back-up                           | 336 |
| Н      | landmatige back-up                        | 342 |
| G      | eplande back-up aanpassen                 | 346 |
| Rec    | overy                                     | 347 |
| D      | Data herstellen                           | 347 |
| H      | let server herstellen                     | 350 |
| А      | ctive Directory herstellen                | 352 |
| 14 Re  | mote Desktop Services                     | 357 |
| Ren    | note Desktop                              | 357 |
| Inst   | allatie van Remote Desktop Services       | 357 |
| RD     | Gateway installeren                       | 363 |
| RD     | Licensing-server installeren              | 366 |
| 15 Pri | int and Document Services                 | 373 |
| Prir   | nters in een netwerk                      | 373 |
| Het    | afdrukproces                              | 374 |
| Prir   | nt and Document Services                  | 375 |
| Р      | rint and Document Services installeren    | 376 |
| Р      | rinterinformatie                          | 378 |
| P      | rinter installeren op printserver         | 379 |
| Ν      | 1achtigingen instellen                    | 385 |
| Р      | rintereigenschappen                       | 386 |
| Ν      | letwerkprinter installeren op werkstation | 390 |

| Installatie van Distributed Scan Server   | 391 |
|-------------------------------------------|-----|
| Het installeren van Internet Printing     | 393 |
| Internetprinter installeren               | 394 |
| 16 Software installeren en distribueren   | 397 |
| WDS                                       | 397 |
| WDS installeren                           | 399 |
| Windows Deployment Services configureren  | 401 |
| Installatiekopie toevoegen                | 405 |
| Boot image toevoegen                      | 407 |
| Aangepaste installatiekopie maken         | 409 |
| Het installeren van een computer via WDS  | 412 |
| Windows Server Update Services            | 413 |
| WSUS installeren                          | 414 |
| WSUS configureren                         | 416 |
| 17 Netwerk controleren                    | 431 |
| Controleren van open sessies en bestanden | 431 |
| Het logboek                               | 432 |
| Auditing van een netwerk                  | 434 |
| Oefening                                  | 435 |
| Controleren van de server                 | 435 |
| Performance Monitor                       | 436 |
| Performance Monitor gebruiken             | 436 |
| Performance Monitor configureren          | 438 |
| Counters toevoegen                        | 438 |
| 18 Scripting                              | 439 |
| VBS                                       | 439 |
| Voorbereiding                             | 439 |
| Het voorbereiden van de Active Directory  | 440 |
| De Fileserver                             | 440 |
| Het voorbereiden van de database          | 440 |
| Script aanpassen                          | 441 |
| Uitvoeren van het script                  | 443 |
| Index                                     | 445 |

## Hoofdstuk 1 Inleiding

In dit hoofdstuk staat een korte bespreking van wat een netwerk is en welke soorten netwerken er zijn, samen met de introductie tot het meestgebruikte netwerkprotocol TCP/IP. In dit boek zult u verschillende servers installeren, dat gaat het handigst met een virtuele machine, vandaar dat u hier ook Hyper-V installeert en configureert.

## Netwerken

Een netwerk is een verzameling van aan elkaar gekoppelde apparaten die gegevens met elkaar kunnen uitwisselen. Dat kunnen computers zijn, maar dat hoeft niet. Er zijn immers nog veel meer toestellen met een netwerkaansluiting, zoals printers, scanners, camera's, televisies enzovoort. De meeste netwerkapparaten hebben een multifunctioneel doel, zo kan een televisie fungeren als tv, computer, radio en meer. Het doel van een netwerk is het delen van faciliteiten tussen aangesloten netwerkapparaten.

Een netwerk bestaat uit verschillende onderdelen die elk een specifiek doel hebben. Alle computers die in een netwerk verbonden zijn, fungeren als server, als client of als beide. De applicatiecomputer wordt ook wel host genoemd. De rol is afhankelijk van welk besturingssysteem en welke services op de host zijn geïnstalleerd. Servers zijn computers waarop een serverbesturingssysteem is geïnstalleerd die diensten verlenen aan gebruikers of andere programma's. Enkele voorbeelden van de diensten zijn: fileserver, mailserver, webserver enzovoort. Elke dienst vereist apart geïnstalleerde services (software). Een client is een computer waarop software is geïnstalleerd die gebruik kan maken van de diensten van een server. Zo maakt Outlook gebruik van mailservers en Internet Explorer gebruikt webservers. Clients kunnen fungeren als fileserver, webserver en mailserver indien de benodigde software is geïnstalleerd. Zo kan op een client een XAMPP-server worden geïnstalleerd die fungeert als webserver of als MySQL-server. Als u een harde schijf deelt (sharing) en de nodige beveiligingen instelt, kan de client werken als fileserver.

Een lokaal netwerk heet in het Engels *Local Area Network*, meestal afgekort tot *LAN*. Onder een lokaal netwerk of LAN verstaan we een netwerk dat beperkt blijft tot een gebouw of een aantal gebouwen op dezelfde locatie dat

onder dezelfde administratieve en technische controle staat. Gezien de korte afstand en de mogelijkheid om zowel het communicatiemedium (coax, UTP, glasvezel, radio) als de communicatietechniek willekeurig te kiezen, zijn hoge communicatiesnelheden mogelijk. De dataoverdracht kan zowel draadloos als met kabels gebeuren. Een LAN bestaat meestal uit een aantal mini- en/of microcomputers en de nodige randapparaten, gebaseerd op de netwerkstandaard Ethernet (IEEE 802.3). Er zijn verschillende varianten van Ethernet die vooral verschillen in de transportsnelheden - met de nieuwste variant van Giga Ethernet zijn transportsnelheden van enkele tientallen gigabits per seconde te halen. De transportsnelheden kunnen zeer variëren, maar in de praktijk is het mogelijk om bestanden van andere computers te lezen en grote hoeveelheden uitvoer naar snelle randapparaten te sturen. Tussen elk willekeurig paar stations bestaat slechts één datalink. Dit betekent, dat in een LAN geen dure intelligente nodes (knooppunten) nodig zijn voor het ontvangen of zenden (routeren) van de berichten. Alle stations zijn direct aangesloten op een gemeenschappelijk transmissiemedium. Om deze reden hoeft tussen elk paar stations slechts één datalink te worden overbrugd. Transport van gegevens in een LAN geschiedt serieel, waarbij de snelheid afhankelijk is van het gekozen medium.

Tegenwoordig wordt Ethernet ook in het Wide Area Network (WAN) van verschillende internetproviders gebruikt. Ethernet werkt met verschillende protocollen, waarvan het bekendste het TCP/IP-protocol is, dit wordt verderop in dit hoofdstuk besproken.

Een netwerk dat wijd verspreid is en meestal gebruikmaakt van publieke telecommunicatiekanalen, noemen we een *Wide Area Network* of *WAN*. Een Wide Area Network kan zich uitstrekken over meerdere steden en zelfs over heel de wereld. In het netwerk is meestal een aantal grote mainframe-computers en zware servers opgenomen. De communicatie tussen twee knooppunten (*nodes*) in het netwerk wordt vaak verzorgd door een telefoon-maatschappij. De grote afstand maakt het inschakelen van deze maatschappij nodig, waardoor de communicatie aanzienlijk duurder wordt. De snelheid van de verbinding is veel lager dan bij het LAN. Hogere snelheden zijn uitzondering en worden meestal slechts gehaald met dure voorzieningen zoals satellietcommunicatiekanalen. Een WAN kan zowel een openbaar als een privénetwerk zijn. Een WAN is opgebouwd uit computers en/of schakelautomaat kan bijvoorbeeld een telefooncentrale zijn. Het standaardprotocol voor communicatie in een WAN is TCP/IP.

## TCP/IP

TCP/IP is een protocol dat netwerkcomponenten gebruiken om met elkaar te communiceren. Het TCP/IP-protocol is het meestgebruikte protocol. Sinds Windows 2000 is het TCP/IP-protocol het standaardprotocol voor de datacommunicatie. TCP/IP bestaat uit een reeks groepsprotocollen. TCP/IP is een samentrekking van twee protocollen. Namelijk het *Internet Protocol* (IP) en het *Transmission Control Protocol* (TCP). Het Internet Protocol is het grootste en meest gebruikte protocol ter wereld.

Elke netwerkcomponent wordt aangeduid met een netwerkadres. Dit adres, meestal IP-adres genoemd, moet uniek zijn voor elke host in dit specifieke netwerk. Dit betekent dat in een WAN elke host een uniek IP-adres moet hebben, of die host nu een smartphone, een internetaansluiting of een netwerkcentrale is. In een WAN wordt het IP-adres uitgegeven door een internetprovider (ISP). Een *Regional Internet Registry* (RIR) is een internationale organisatie die de registratie en de uitgifte van blokken IP-adressen aan internetproviders coördineert, zodat er geen dubbele IP-adressen worden gemaakt. De ISP's zijn verantwoordelijk voor hun specifieke blokken IPadressen en kennen IP-adressen toe aan de eindgebruiker.

Voor de communicatie van hosts over het internet is het noodzakelijk dat het Internet Protocol (IP) is geïnstalleerd. Sinds Windows 2000 wordt dit protocol standaard geïnstalleerd op Windows-computers. Of u nu online spelletjes speelt of surft, het Internet Protocol splitst de data in deelpakketjes, de zogenoemde *packets*. Het IP-protocol definieert de opbouw van de pakketjes met de IP-adressen van de verzender en de geadresseerde. Elk deelpakketje is tussen de 64 en 158 byte groot en bestaat voornamelijk uit een header en de lading of gebruikersdata. De header bevat twee IP-adressen, van de bron (*source*)en de bestemming (*destination*). Zonder deze twee adressen worden verzonden pakketjes nooit ontvangen en bereiken de teruggezonden deelpakketjes de oorspronkelijke bron niet meer. De informatie in de header wordt gebruikt door de routers die het pakketje onderweg naar de ontvanger passeert. Zo'n pakketje wordt ook een *datagram* genoemd.

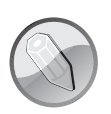

## RFC

Zowel het IP-protocol als de groepsprotocollen die op het internet actief zijn worden gedefinieerd in RFC's. Een *Request For Comments* (RFC) is een document dat de protocollen en groepsprotocollen van internet beschrijft. Deze documenten kunt u raadplegen op de site **www.rfc-editor.org**. Een van de belangrijkste taken van het Internet Protocol is het vinden van een route naar de eindbestemming voor elk pakketje. IP werkt niet met vaste netwerkverbindingen. Dit betekent dat ieder pakketje zijn eigen route bepaalt naar de eindbestemming. Het pakketje controleert iedere keer alleen de route naar de volgende computer, net zo lang tot de eindbestemming is bereikt. Of het pakketje ook echt aankomt, speelt geen rol voor het Internet Protocol. Het Internet Protocol levert het pakketje af op het unieke IP-adres in de header van het pakketje. Dat is dus een van de reden waarom een IPadres uniek moet zijn. Dat geldt zowel in het LAN bij lokale gegevensoverdracht als in het WAN bij het surfen. Na aankomst op de bestemming neemt het ARP de zaak over.

Het *Address Resolution Protocol* (ARP) is een protocol binnen het TCP/IP dat het mogelijk maakt om een verbinding tot stand te brengen in een LAN-netwerk zonder het MAC-adres van de computers te kennen. Het Address Resolution Protocol begeleidt het pakketje na aankomst op het unieke IP-adres naar de juiste host. Hiervoor zendt het ARP een pakketje uit naar alle actieve hosts binnen het LAN-netwerk. Dit gebeurt niet op basis van IP-adressen, maar op basis van MAC-adressen. Iedere netwerkkaart bezit namelijk een uniek adres dat door de fabrikant is ingesteld, dit wordt *Media Access Control* (MAC) genoemd. De ontvanger zal reageren op basis van het aangeroepen MAC-adres.

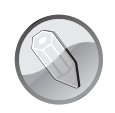

#### NIC

Een IP-adres wordt toegekend aan een netwerkkaart, ook wel NIC (voor *Network Interface Card*) genoemd. Binnen een netwerk wordt een NIC ook wel host of node (knooppunt) genoemd. NICs zitten bijvoorbeeld in computers, servers, printers en routers.

## IPV4

Een IPv4-adres bestaat uit 32 bits en elke bit kan een binaire waarde aannemen, 0 of 1. Er zijn dus  $2^{32} = 4.294.967.296$  verschillende IP-adressen. Een IP-adres dat als binair getal wordt weergegeven, bestaat uit 32 nullen en enen. Dit is voor de meeste mensen niet te lezen en zeker niet te onthouden. Daarom wordt de 32 bits opgedeeld in vier octetten van elk 1 byte. Een octet bestaat uit 8 bits en kan  $2^8 = 256$  verschillende waarden aannemen. Deze octetten zijn gescheiden door punten, waarvan de getallen een waarde tussen 0 en 255 kan bevatten. Voorbeeld: 192.168.1.1.

| IP-adres | 110000001010100000000100000001 |          |          |         |  |  |  |  |
|----------|--------------------------------|----------|----------|---------|--|--|--|--|
| binair   | 11000000                       | 10101000 | 00000001 | 0000001 |  |  |  |  |
| octetten | 192                            | 168      | 1        | 1       |  |  |  |  |

Elk IP-adres geeft een locatie aan, zoals een huisadres uit een straatnaam en een huisnummer bestaat. Op dezelfde manier is ook een IP-adres opgebouwd, namelijk een netwerkdeel en een hostdeel. Het netwerkdeel definieert het netwerksegment waarin de host is ondergebracht, het hostdeel verwijst naar een uniek apparaat binnen het netwerksegment. Neem bijvoorbeeld het adres 192.168.1.1, hier geven de eerste drie octets (192.168.1) het netwerkdeel of netwerknummer aan en het laatste octet (1) is het hostnummer. Het hostnummer kan de waarde tussen 1 en 254 bevatten.

Het netwerknummer is gelijk voor elk aangesloten netwerkapparaat (host) in hetzelfde netwerksegment. Dat heeft als voordeel dat hosts met hetzelfde netwerknummer direct met elkaar kunnen communiceren. Hosts met een verschillend netwerknummer kunnen dat niet, die moeten gebruikmaken van een of meer tussenliggende routers om hun doel te bereiken. Aangezien IP-adressen de apparaten in een netwerk identificeren, moet elk apparaat in het netwerk over een uniek IP-adres beschikken. Meestal hebben computers twee netwerkadapters (Wireless en NIC). Als een computer over meerdere netwerkadapters beschikt, heeft elke adapter een eigen uniek IP-adres nodig.

IP-adressen worden in drie klassen opgedeeld:

- Klasse A De waarde van de eerste octet ligt tussen 1 tot en met 126. Het eerste bit uit het eerste byte van het IP-adres is een nul en omdat het eerste byte het netwerk-ID vormt, zijn er dus 126 netwerken in de Aklasse mogelijk. Deze waarde staat in een dergelijk net altijd vast, zodat voor de overige drie octets nog 16.777.214 verschillende adressen beschikbaar zijn. Voor klasse A-netwerken is het subnetmask 255.0.0.0.
- **Klasse B** In een klasse B-netwerk liggen de waarden van de eerste twee octets van de IP-adressen vast. De B-klasse gebruikt de waarden van de eerste octet in de range 128 tot en met 191. Er zijn 65.534 verschillende klasse B-netwerken mogelijk. Netwerken van klasse B zijn bestemd voor middelgrote bedrijven.
- **Klasse C** In een klasse C-netwerk liggen de waarden voor de eerste drie octets van de IP-adressen vast. De waarde van het eerste octet ligt in de range 192 tot en met 223. Het klasse C-netwerk gebruikt de waarden

192.0.1 tot en met 223.255.254 voor de netwerkadressering van de eerste drie octets. Voor de laatste octet blijft er nog 254 IP-adressen over.

Er bestaan nog twee klassen netwerken (klasse D en klasse E), maar deze zijn minder belangrijk voor ons gebruik. Klasse D gebruikt de waarde 224-239 en wordt gebruikt voor multicastadressering. Klasse E gebruikt de waarde 240-254 en is gereserveerd voor experimenteel gebruik.

## **Onderdelen van een TCP/IP-configuratie**

Een host kan pas goed communiceren als in de TCP/IP-instellingen de volgende onderdelen zijn geconfigureerd:

IP-adres

- Subnetmask
- Standaardgateway
- DNS-server.

#### **Het IP-adres**

Zoals eerder besproken is het IP-adres een uniek adres dat bestaat uit een netwerkdeel en een hostdeel. Dit is een verplicht onderdeel van de configuratie.

#### Subnetmask

Het subnetmask bepaalt de grootte van het netwerkdeel. Het subnetmask wordt ook wel een segment genoemd. Aan de hand van het subnetmask wordt de route bepaald (intern, extern segment). Het subnetmask bepaalt welke octets bij het netwerknummer horen en welke bij het hostnummer. Het subnetmask is een 32 bitsgetal van aaneensluitende enen (netwerknummer) gevolgd door nullen (hostnummer) waarmee het getal van het subnet en de host in een net wordt vastgelegd. Bij de configuratie van een IP-adres wordt ook een subnetmask toegekend.

Bij het versturen van data gebruikt de host het subnetmask om zijn eigen IP-adres te vergelijken met het adres van de ontvanger (destination). Het subnetmask wordt van links naar rechts en bit voor bit vergeleken met het IP-adres. Als deze overeenkomen wil dat zeggen dat de zender en ontvanger zich in hetzelfde netwerk bevinden en wordt de data (pakketjes) in het lokale netwerk afgeleverd. Komen de IP-adressen van zender en ontvanger niet overeen na vergelijking met het subnetmask, dan zal de lokale router de data verzenden naar een extern netwerk (bijvoorbeeld WAN).

Een klasse A-netwerk heeft als subnetmask 255.0.0.0, Een klasse B-netwerk heeft als subnetmask 255.255.0.0 en een klasse C-netwerk heeft als subnetmask 255.255.255.0. Dus elke netwerkklasse (A, B of C) heeft een eigen standaardsubnetmask. Dit standaardsubnetmask zorgt voor één netwerk zonder subnetten. Het standaardsubnetmask is afhankelijk van de klasse van het netwerk. Zo wordt er in klasse A het octet 1 vastgelegd (255.0.0.0), in klasse B de octets 1 en 2 vastgelegd (255.255.0.0) en in klasse C de octets 1, 2 en 3, namelijk 255.255.255.0. Het vierde octet kan een variabel getal zijn tussen 0 en 254.

De tabel toont geldige subnetmasks.

| bitpositie |                |                |                |                |                |                |                |                | subnetmask |  |
|------------|----------------|----------------|----------------|----------------|----------------|----------------|----------------|----------------|------------|--|
| 7654 3210  | 128            | 64             | 32             | 16             | 8              | 4              | 2              | 1              |            |  |
| 1000 0000  | 2 <sup>7</sup> |                |                |                |                |                |                |                | 128        |  |
| 1100 0000  | 2 <sup>7</sup> | 2 <sup>6</sup> |                |                |                |                |                |                | 192        |  |
| 1110 0000  | 2 <sup>7</sup> | 2 <sup>6</sup> | 2 <sup>5</sup> |                |                |                |                |                | 224        |  |
| 1111 0000  | 2 <sup>7</sup> | 26             | 2 <sup>5</sup> | 2 <sup>4</sup> |                |                |                |                | 240        |  |
| 1111 1000  | 2 <sup>7</sup> | 2 <sup>6</sup> | 2 <sup>5</sup> | 2 <sup>4</sup> | 2 <sup>3</sup> |                |                |                | 248        |  |
| 1111 1100  | 2 <sup>7</sup> | 2 <sup>6</sup> | 2 <sup>5</sup> | 2 <sup>4</sup> | 2 <sup>3</sup> | 2 <sup>2</sup> |                |                | 252        |  |
| 1111 1110  | 2 <sup>7</sup> | 26             | 2 <sup>5</sup> | 2 <sup>4</sup> | 2 <sup>3</sup> | 2 <sup>2</sup> | 2 <sup>1</sup> |                | 254        |  |
| 1111 1111  | 27             | 2 <sup>6</sup> | 25             | 2 <sup>4</sup> | 2 <sup>3</sup> | 2 <sup>2</sup> | 2 <sup>1</sup> | 2 <sup>0</sup> | 255        |  |
|            |                |                |                |                |                |                |                |                |            |  |

Een subnetmask wordt soms ingevoerd door gebruik te maken van de lengte (*lenght*). De lengte is een decimale waarde. De lengte is het aantal bits met de waarde 1 in het subnetmask. Neem bijvoorbeeld het subnetmask 255.255.255.0. Zoals u in de tabel ziet, heeft de decimale waarde 255 de binaire representatie 11111111, ofwel acht enen. Het subnetmask uit het voorbeeld bestaat uit drie keer acht enen, gevolgd door acht nullen. Alleen de enen tellen mee voor de lengte van het subnetmask, dus de lengte van het subnetmask is 3 \* 8 = 24. Zo wordt de notatie van bijvoorbeeld het adres 192.168.0.12 met subnetmask 255.255.255.0 vaak aangeduid als 192.168.0.12/24. Hierbij wordt de lengte van het subnetmask achter het netwerkadres geschreven, gescheiden door een slash (/).

Als voorbeeld wordt een subnetmask ingesteld op 255.255.255.192. Het laatste octet heeft de binaire waarde 11000000. U krijgt de lengte door van

het binaire getal vanaf links het aantal enen op te tellen. De lengte van het subnetmask wordt dan 24 + 2 = 26.

#### Standaardgateway

De standaardgateway zorgt voor het efficiënte verloop van de IP-routering. In thuisnetwerken is het meestal de router die als standaardgateway voor TCP/IP-hosts optreedt. TCP/IP-hosts zijn voor externe communicatie (internet) grotendeels afhankelijk van standaardgateways. Hierdoor hoeven afzonderlijke hosts niet zelf uitgebreide en actuele informatie bij te houden over externe IP-netwerksegmenten. Alleen de router die als standaardgateway optreedt, moet op dit niveau routeringsinformatie bijhouden om externe netwerksegmenten te kunnen bereiken. Als de standaardgateway uitvalt, kan de communicatie buiten het lokale netwerksegment worden gestoord. Voor de veiligheid worden daarom in grotere netwerken meestal meerdere standaardgateways gebruikt.

#### **DNS-server**

Het protocol *Domain Name System* (DNS) is verantwoordelijk voor de koppelen van domeinnamen aan numerieke IP-adressen en omgekeerd. Dit is erg handig. Anders zou u IP-nummers moeten onthouden in plaats van domeinnamen zoals **www.NW1.be**. DNS-namen zijn op internet geregistreerd. Het DNS-systeem bestaat uit een database met IP-adressen en domeinnamen die gedistribueerd is over een groot aantal computers wereldwijd. DNS-servers zorgen er gezamenlijk voor dat overal ter wereld mensen op internet domeinnamen kunnen gebruiken in plaats van moeilijk te onthouden IP-adressen om onder andere websites te bezoeken.

De naamgeving is hiërarchisch opgezet. DNS gebruikt domeinnamen om de hiërarchie op te bouwen. De namen bestaan uit organisatorische eenheden, domein genoemd, gevolgd door een punt en een extensie, voorbeeld .nl of .be. DNS werd de nieuwe methode om IP-adressen om te zetten in hostnamen en omgekeerd. Het centraal bijhouden in één hostbestand is niet meer nodig. Nochtans houdt nog steeds elk computersysteem een hostbestand bij. Dit bestand wordt eerst geraadpleegd voor de DNS wordt aangeroepen. Dit hostbestand bevindt zich in bij een Windows-besturingssysteem op de harde schijf in de map C:\Windows\System32\drivers\etc\.

## IPv6

Zoals u gezien hebt, bestaat een IPv4-adres uit een 32 bitsgetal, dat wil zeggen dat er ongeveer 4,2 miljard IPv4-adressen zijn. Dat lijkt veel, maar dat is minder dan de wereldbevolking. De limiet is in zicht en het tekort aan IPadressen wordt steeds nijpender door de toename van het aantal netwerkapparaten, zoals mobiele telefoons en andere apparaten die verbonden zijn met een netwerk. Bovendien mag een groot aantal adressen niet gebruikt worden, zoals de adressen die beginnen met 10.0.0.0/8 en 172.16.0.0/12 en 192.168.10/24, aangezien die gereserveerd zijn voor lokaal gebruik. Om deze reden is IPv6 (IP-versie 6) ontwikkeld. Omdat de IPv4-adressen opraken, stimuleren de verschillende Regional Internet Registry's daarom de versnelde invoering van IPv6.

Het belangrijkste verschil tussen IPv4 en IPv6 is de lengte van het netwerkadres. Een IPv6-adres is 128 bits lang. Een volledig IPv6-adres wordt aangeduid als een /128-adres. Dat wil zeggen dat een IPv6-adres bestaat uit 32 hexadecimale getallen. Het aantal mogelijke adressen is  $2^{128}$  ofwel ongeveer  $3,4 \times 10^{38}$ . Het aantal IPv6-adressen kan ook berekend worden als  $16^{32}$ omdat elk van de 32 hexadecimale cijfers 16 mogelijke waarden kent, wat betekent dat het aantal verschillende IPv6-adressen praktisch onuitputtelijk is. IPv6-adressen worden genoteerd als acht groepen van vier hexadecimale getallen.

Een IPv6-adres bestaat uit twee delen, 64 bits voor het netwerkdeel en 64 bits voor het hostdeel (*host adressing*). Het hostdeel wordt meestal afgeleid uit het MAC-adres van de netwerkkaart. Het prefix \_fc80\_ duidt altijd op een adres binnen het lokale netwerk (LAN).

Een IPv6-pakket bestaat uit twee delen, de header en de lading (*payload*). De lading is minimaal 1280 bytes groot en maximaal 65.535 bytes. IPv6 kent een vaste header en een aantal optionele headers. De vaste header bestaat uit de eerste 40 bytes van het pakket met daarin de volgende onderdelen:

- het adres van de zender (128 bits);
- het adres van de ontvanger (128 bits);
- de IP-versie (4 bits);
- de verkeersklasse of Packet Priority (8 bits);
- flow label (20 bits);

- grootte van de lading (16 bits);
- next header (8 bits);
- hoplimiet of *time to live* (TTL) (8 bits).

Optionele headers zijn:

- hop-by-hop options header;
- routing header;
- fragment header;
- destination options header;
- authentication header;
- encrypted security payload header.

## Installeren en configureren van Hyper-V

Hyper-V bestaat sinds de lancering van Windows Server 2008 en Windows 8. Met Hyper-V kunt u gebruikmaken van een gevirtualiseerde computeromgeving. Zo maakt u optimaal gebruik van de hardware van de computer of server. Met Hyper-V is het mogelijk om meerdere besturingssystemen – elk op een onafhankelijke virtuele machine – gelijktijdig te draaien op één fysieke computer. Elke virtuele machine werkt in een geïsoleerde omgeving.

## Installeren van Hyper-V

U kunt Hyper-V alleen installeren als uw computer virtualisatie ondersteunt. Dat is het geval bij processors met de virtualisatie-optie Intel-VT of AMD-V. De benamingen kunnen van merk tot merk verschillen. U activeert virtualisatie in de BIOS van de computer. Zorg ervoor dat de opties **Virtualization Technology** en **Execute Disable** beide zijn ingeschakeld.

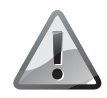

#### **Geen standaard**

Hyper-V kunt u niet activeren bij de standaardversie van een Windows-besturingssysteem. Voor virtualisatie moet u beschikken over een Pro- of een Enterprise-versie van Windows.

De installatie van Hyper-V is zeer eenvoudig. U moet namelijk het Windows-onderdeel Hyper-V installeren. In een Windows-client omgeving doet

| Configuratiescherm<br>Geïnstalleerde updates | Een programma verwijderen<br>Selecteer een programma in de onder                                                                                                    | n of wijzigen<br>rstaande lijst en klik vervolgens op Verwijderen, Wiji                                                                                                    | igen of Herstellen als u d                                                                                                    | lit programma v                                                                                                    | vilt verwijderen of wijzigen.                                                                                                    |     |
|----------------------------------------------|----------------------------------------------------------------------------------------------------|----------------------------------------------------------------------------------------------------|----------------------------------------------------------------------------------------------------|----------------------------------------------------------------------------------------------------|----------------------------------------------------------------------------------------------------|-----|
| Windows-onderdelen in- of                    | Windows-onderde                                                                                                    | elen — 🗆 🗡                                                                                                    |                                                                                                    |                                                                                                    |                                                                                                    |     |
| uitschakelen                                 | Organiseren -                                                                                                    | stalon in ; of uitschaltslan                                                                                                    |                                                                                                    |                                                                                                    | 833                                                                                                    | - ( |
|                                              | Nam Usunt en onderdel sectervaje respectio Belgium ei) Compt DOC U UB Support So UB Solonie UB Solonie UB Sol | in- of uitschakelen door het bijbehorende<br>evelijk in of uit te schakelen. En gevuld selectieval,<br>eerde schrijffiter<br>gebruikersmodus<br>V- beheerprogramma's<br>V- beheerprogramma's<br>V- beheerprogramma's<br>Shell Launcher<br>ploter 11<br>Ormation Services<br>OK Annuleren<br>TeamViewer<br>VideoLAN<br>Wisdom Software Inc. | Generatellec Groot<br>1/06/2016 1<br>1/06/2016 3<br>1/05/2016 3<br>1/05/2016 3<br>1/05/2016 3<br>1/05/2016 1<br>16/03/2016 3<br>2/05/2016 6<br>2/05/2016 6<br>2/05/2016 4<br>16/03/2016 4<br>16/03/2016 4<br>16/03/2016 4<br>16/03/2016 4<br>6/06/2016 4<br>6/06/2016 4<br>6/06/2016 4<br>1/06/2016 4<br>1/0 | te Versie<br>0,2 MB 1.0.12,<br>2,2 MB 4.1.71<br>3,3 MB 2.0.4<br>2,7 MB 12.4.11<br>4,7 MB 2.0.1<br>2,1 MB 16.0.4<br>2,1 MB 16.0.4<br>2,1 MB 16.0.4<br>5,2 MB 45.0.2<br>5,6 MB 145.33<br>0,6 MB 19.0.13<br>0,6 MB 19.0.13<br>0,6 MB 19.0.13<br>0,6 MB 19.0.13<br>1,0 MB 10.0.5<br>1,0 MB 10.0.5<br>1,0 MB | 1<br>17<br>15.4268<br>1024<br>266.1001<br>266.1001<br>266.10001<br>266.1001<br>266.1001<br>266.1001<br>266.1001<br>266.1001<br>26 |     |

Afbeelding 1.1 Programma's en onderdelen.

u dit in het configuratiescherm bij **Programma's**, **Programma's** en onderdelen, Windows-onderdelen in- of uitschakelen. Schakel het selectievakje in voor **Hyper-V** en klik op **OK**. Hyper-V wordt geïnstalleerd.

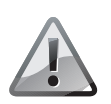

## Hyper-V-platform

Controleer dat u zowel de Hyper-V-beheerprogramma's als het Hyper-V-platform installeert. Indien u het selectievakje voor Hyper-V-platform niet kunt inschakelen, is de virtualisatie in BIOS niet actief of u werkt met een Windows-versie die virtualisatie niet ondersteunt.

## Configureren van een virtuele machine in Hyper-V

Na de installatie van Hyper-V maakt u een virtuele machine en gaat u deze configureren. Gebruik een externe SSD zodat u deze kunt gebruiken op iedere pc die Hyper-V ondersteunt. Maak op de externe SSD een nieuwe map en noem de map Virtuele machines.

Eerst gaat u twee netwerkkaarten configureren voor de virtuele machines.

- 1 Start Hyper-V-beheer, dit is een onderdeel van Windows Systeembeheer.
- 2 Klik in het deelvenster Acties op Virtual Switch Manager.

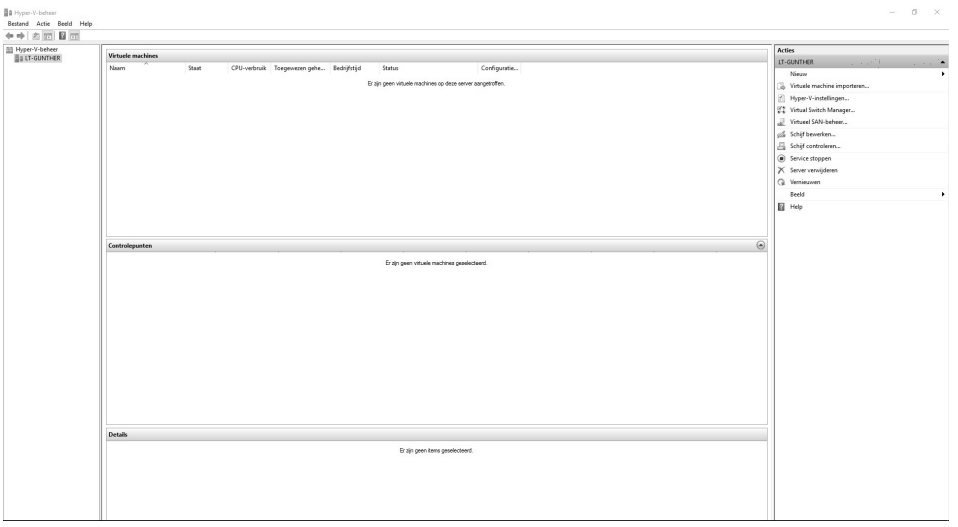

Afbeelding 1.2

Hyper-V-beheer.

| virtuele switches                                  | Eigenschappen van virtuele switch                                                                                                    |
|----------------------------------------------------|----------------------------------------------------------------------------------------------------|
| Nieuwe virtuele netwerkswitch                      | Nam                                                                                                    |
| Intel(R) Centrino(R) Advance                       | WAN                                                                                                    |
| Globale netwerkinstellingen                        | No UNITARY                                                                                                    |
| MAC-adresbereik<br>00-15-5D-01-1A-00 naar 00-15-5D | NOTUES:                                                                                                    |
|                                                    | Verbindingstype<br>Waarmee wilt u deze virtuele switch verbinden?                                                                                                    |
|                                                    | Intel/P) Cantrino(P) Advanced-N 6235                                                                                                    |
|                                                    |                                                                                                    |
|                                                    | Beneerbesturingssysteem toestaan deze netwerkadapter te delen                                                                                                    |
|                                                    | O Intern netwerk                                                                                                    |
|                                                    | O Particulier netwerk                                                                                                    |
|                                                    | VLAN-id                                                                                                    |
|                                                    | VLAN-identificatie voor beheerbesturingssysteem inschakelen                                                                                                    |
|                                                    | Met de VLAN-id definieert u het virtxele LAN dat het Geheerbesturingssysteem<br>gebruikt voor alle netwerkcommunicatie via deze netwerkadapter. Deze instelling<br>heeft geen invloed op het-netwerk voor de victuele machine. |
|                                                    | Loskoppelen                                                                                                    |
|                                                    |                                                                                                    |

#### Afbeelding 1.3

De virtuele switch WAN maken.

- 3 Klik op de knop Nieuwe Virtuele Switch maken.
- 4 Geef de switch de naam WAN.
- 5 Selecteer de optie Extern netwerk.
- 6 Kies de actieve netwerkkaart in de keuzelijst.
- 7 Klik vervolgens op de knop OK.
- 8 U krijgt een waarschuwing dat de wijzigingen kunnen leiden tot verstoorde netwerkverbindingen. Klik op de knop Ja. De nieuwe virtuele switch wordt gemaakt.

## Oefening

Maak een tweede virtuele switch aan met de naam LAN-BEL en selecteer de optie **Intern netwerk**. Bij deze optie kunnen de virtuele machines met elkaar communiceren, maar niet met internet.

U beschikt nu over twee virtuele switches, WAN en LAN-BEL.

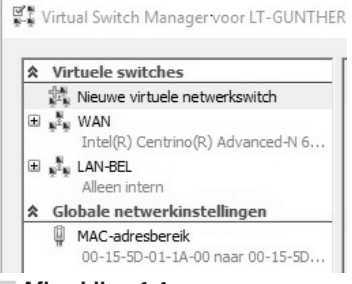

Afbeelding 1.4 De virtuele switches WAN en LAN-BEL.

## Een virtuele machine maken

Nu gaat u een nieuwe virtuele machine maken. U maakt gebruik van uw externe SSD en installeert alle virtuele machines in de map **Virtuele** machines.

- 1 Klik in het deelvenster Actie op Nieuw en klik dan op Virtuele machine. De wizard Nieuwe virtuele machine start.
- 2 Klik in het venster Voordat u begint op de knop Volgende. Het venster Naam en locatie opgeven verschijnt.
- 3 Typ in het vak Naam Hoofdserver1.

- 4 Schakel het selectievakje in voor de optie De virtuele machine op een andere locatie opslaan.
- 5 Klik op de knop Bladeren en navigeer naar de map Hoofdserver1 in de map Virtuele machines.

| Wizard Nieuwe virtuele machine       ×         Wizard Nieuwe virtuele machine       ×         Nam en locatie opgeven       Selecteer een naam en locatie voor deze virtuele machine.         Naam en locatie opgeven       De naam wordt weergegeven in Hyper-V-beheer. We raden u aan om een naam te gebruiken waaraan-<br>u de wirtuele machine makkelijk herkent, zoals de naam van het gastbesturingssysteem of de naam<br>van de taak.         Naame:       Ioofdserver1         U kunt een map maken of een bestaande map gebruiken om de virtuele machine op te slaan. Als u<br>gean map selecteret, wordt de virtuele machine opgeslagen in de map die voor deze server als<br>standardmap is geconfigureerd.         Staneau tion       ✓ De virtuele machine op een andere locatie opgelaan |                                                                                                    |                                                                                                    |
|----------------------------------------------------------------------------------------------------|----------------------------------------------------------------------------------------------------|----------------------------------------------------------------------------------------------------|
|                                                                                                    | Voordat u begint<br>Naam en locatie opgeven<br>Generatie opgeven<br>Geheugen toewijzen<br>Netwerk configureren<br>Virbuele harde schijf<br>aansluiten<br>Installatieopties                                                                                                    | Selecter een naam en locatie voor deze virtuele machine.<br>De naam wordt weergegeven in Hyper-V-beheer. We raden u aan om een naam te gebruiken waa<br>u de virtuele machine malkelijk herkent, zoals de naam van het gastbesturingssysteem of de naar<br>van de taak.<br>Naam: Hoofdserver 1<br>U kunt een map maken of een bestaande map gebruiken om de virtuele machine op te slaan. Als u<br>geen map selectert, word de virtuele machine opgeslagen in de map die voor deze server als<br>standaardmap is geconfigureerd. |
| Samenvatting                                                                                                    | De virtuele machine op een andere locate opslaan Locate: E:\//irtuele Machines\     Selecteer een locatie met voldoende beschikbare ruimte als u.controlepunten wilt maken van wirtuele machine. Controlepunten bevatten virtuelemachinegegevens en kunnen veel ruimte beslag nemen. | n<br>deze<br>in                                                                                                    |
|                                                                                                    | < Vorige Volgende > Voltooien Annule                                                                                                    | ren                                                                                                    |

#### Afbeelding 1.5

De nieuwe virtuele machine Hoofdserver1.

- **6** Klik op de knop **Volgende**. Het venster **Generatie opgeven** wordt geopend.
- 7 Kies de ondersteuning van de vorige generatie, **Generatie** 1 en klik op **Volgende**.

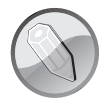

#### Generatie

De generatie bepaalt welke virtuele hardware en functionaliteit wordt ondersteund. Generatie 1 ondersteunt dezelfde virtuele hardware als de oudere versies van hyper-V. Generatie 2 ondersteunt drie nieuwe functionaliteiten, namelijk:

- Starten met UEFI-firmware en beveiligd starten;
- Starten vanaf een virtuele SCSI-schijf of SCSI-dvd-rom;
- PXE-ondersteuning.

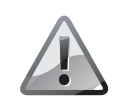

#### Niet meer wijzigen

U kunt de generatie niet meer wijzigen als de virtuele machine eenmaal is gemaakt.

- 8 In het venster Geheugen toewijzen past u de geheugencapaciteit aan, minimaal 1024 MB, maar bij voorkeur 2048 MB. Dit is afhankelijk van hoeveel geheugen de computer heeft.
- 9 Schakel het selectievakje uit bij de optie Dynamisch geheugen gebruiken voor deze virtuele machine en klik op Volgende.
- **10** In het venster **Netwerk configureren** kiest u bij **Verbinding** de virtuele switch **WAN** die u hiervoor hebt gemaakt.

| Wizard Nieuwe virtuele m                                                                                                    | nachine<br>Infigureren                     |                                                  |                     |                                        |                | ×             |
|----------------------------------------------------------------------------------------------------|--------------------------------------------|--------------------------------------------------|---------------------|----------------------------------------|----------------|---------------|
| Voordat u begint<br>Naam en locatie opgeven<br>Generatie opgeven<br>Geheugen toewijzen<br>Netwerk configureren<br>Virtuele harde schijf<br>aansluiten<br>Installatieopties<br>Samenvatting | Elke nieuwe<br>een virtuele<br>Verbinding: | virtuele machine he<br>switch wordt gebru<br>WAN | eft een netwerkadap | ter. U kunt de net<br>niet-verbonden l | werkadapter zo | instellen dat |
|                                                                                                    |                                            |                                                  | < Vorige            | Volgende >                             | Voltooien      | Annuleren     |

Afbeelding 1.6

De netwerkkaart configureren in de virtuele machine.

- 11 Klik op de knop Volgende om het venster Virtuele harde schijf aansluiten te openen.
- 12 Schakel de optie Een virtuele harde schijf maken in.
- **13** Typ in het vak **Naam** Hoofdserver1.vhdx.
- 14 Controleer of in het vak Locatie de juiste locatie is ingevuld of klik op de knop Bladeren en selecteer de gewenste locatie.

- **15** Typ in het vak **Grootte** 30GB.
- 16 Klik op de knop Volgende, daarmee opent het venster Installatieopties.

| 🙀 Wizard Nieuwe virtuele n                                                                                     | nachine                                                                                                    | ×             |
|----------------------------------------------------------------------------------------------------|----------------------------------------------------------------------------------------------------|---------------|
| Virtuele ha                                                                                                    | rde schijf aansluiten                                                                                                    |               |
| Voordat u begint<br>Naam en locatie opgeven<br>Generatie opgeven<br>Geheugen toewijzen<br>Netwerk configureren | Een virtuele machine heeft opslag modig voor het installeren van een besturingssysteem. U kunt d<br>opslag nu configureren. U kunt dit ook later doen door de eigenschappen van de virtuele machine<br>te passen.<br>© Een virtuele harde schijf <u>m</u> aken<br>Gebruik deze optie om een dynamisch uitbreidbare virtuele harde schijf met de indeling VHDX t<br>maken. | e<br>aan<br>e |
| Virtuele harde schijf<br>aansluiten<br>Installatieopties<br>Samenvatting                                       | Naam:         Hoofdserver 1.vhdx           Locatie:         E:\Virtuele Machines\Hoofdserver1\Virtual Hard Disks\         Bladeren.           Grootte:         30         GB (maximaal 64 TB)                                                                                                    |               |
|                                                                                                    | Gebruik deze optie om een bestaande virtuele harde schijf in VHD- of VHDX-indeling aan te slui<br>Loçatie: C:\Users\Public\Documents\Hyper-V\Virtual Hard Disks\ Blageren. O Later een virtuele harde schijf koppelen Gebruik deze optie om deze stap nu over te slaan en later een bestaande virtuele harde schijf te skitten.                                           | ten.          |
|                                                                                                    | < Vorige Volgende > Volgooien Annules                                                                                                    | ren           |

Afbeelding 1.7 De virtuele harde schijf instellen.

- 17 Schakel het selectievakje in van de optie Later een besturingssysteem installeren, dit is de standaardkeuze.
- **18** Klik op **Volgende**. Daarmee opent u een samenvatting van de instellingen van de nieuwe virtuele machine **Hoofdserver1**.
- **19** U voltooit de installatie door op de knop **Voltooien** te klikken. De nieuwe virtuele machine is gemaakt, maar nog niet geïnstalleerd.

Nu past u eerst de configuratie aan. Zolang de virtuele machine niet is gestart, kunt u het geheugen en het aantal processors aanpassen. Dit doet u vanuit het snelmenu.

- 1 Rechtsklik op Hoofdserver1 in het deelvenster Virtuele machines. Daarmee opent u het snelmenu.
- 2 Klik op Instellingen.
- 3 In het navigatiedeelvenster opent u de map Hardware.

- 4 Pas het aantal gebruikte processors aan. De standaardinstelling is één processor. Selecteer **Processor** en wijzig het aantal virtuele processors naar 4.
  - Het aantal processors dat u hier kunt instellen is afhankelijk van het aantal processors van uw computer.
- **5** In het navigatiedeelvenster opent u de map **Beheer**. Klik op **Automatische startactie**. Hiermee stelt u in wat er moet gebeuren als de computer start. U hebt drie opties:
  - **Niets** De virtuele machine wordt niet tegelijk met de pc gestart.
  - Automatisch starten indien actief toen de service is gestopt De virtuele machine wordt alleen gestart als deze actief was bij het afsluiten van de pc of server.
  - **Deze virtuele machine altijd automatisch starten** Deze optie wordt meestal gebruikt voor virtuele servers. Bij deze optie kunt u ook een startvertraging instellen, zodat u zeker weet dat alle bronnen van de fysieke computer beschikbaar zijn.

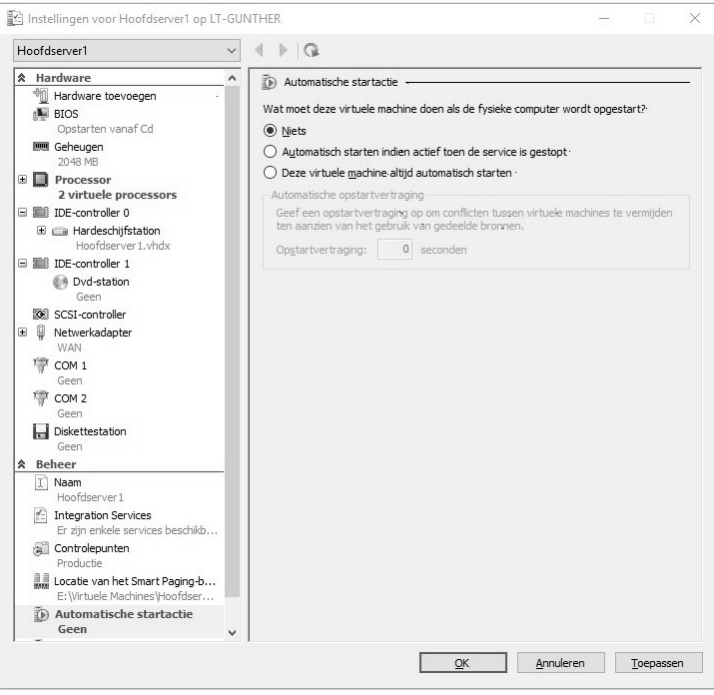

#### Afbeelding 1.8

Automatische startactie instellen voor de virtuele machine.

- **6** Schakel de optie **Niets** in, zo voorkomt u dat de virtuele machine wordt gestart terwijl u deze niet nodig hebt.
- **7** Dubbelklik op de virtuele machine **Hoofdserver1**. U krijgt de melding dat de machine is uitgeschakeld.
- 8 Koppel nu het ISO-bestand van Windows Server 2016. Klik op Media, Dvd-station, Schijf plaatsen en navigeer naar het ISO-bestand Windows Server 2016 en klik vervolgens op OK.
- 9 U start de virtuele machine of de installatie met een klik op de startknopO